# **LESSON 4: LED TRAFFIC LIGHT**

### INTRODUCTION

In this tutorial we will take a look at building an Arduino traffic light circuit. This will involve using a little a bit of code and a very simple circuit to put together. This is a great beginner project if you have only just bought your first Arduino uno.

#### COMPONENTS

- Arduino Uno
- LED Red, Yellow and green
- 3x 330Ω resistors (Colour = Orange Orange Brown)
- Jumper wire
- Breadboard

## TRAFFIC LIGHTS TO WORK IN THIS WAY:

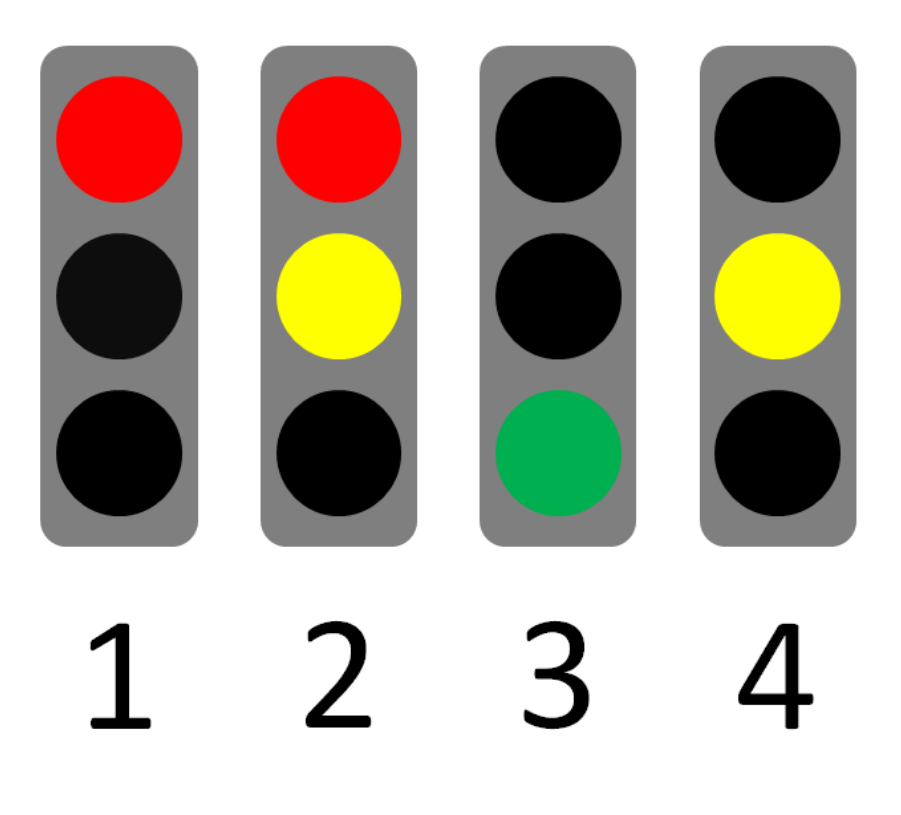

#### CONNECTION

**STEP 1:** Adding the LEDs.

- 1. Add a red, yellow, and green LED to the breadboard.
- 2. Connect the smallest lead (short end) of the LEDs to a 330 (Ohm) Resistor crossing the gap to the GND rail in the breadboard.
- 3. Connect the LED to the Arduino using a Jumper Wire.
- Connect the Red LED to Pin 7 on the Arduino.
- Connect the Yellow LED to Pin 6 on the Arduino.
- Connect the Green LED to Pin 5 on the Arduino.
- 4. Finally, connect a Jumper Wire from the **GND** rail on the breadboard to the **GND** pin on the Arduino.

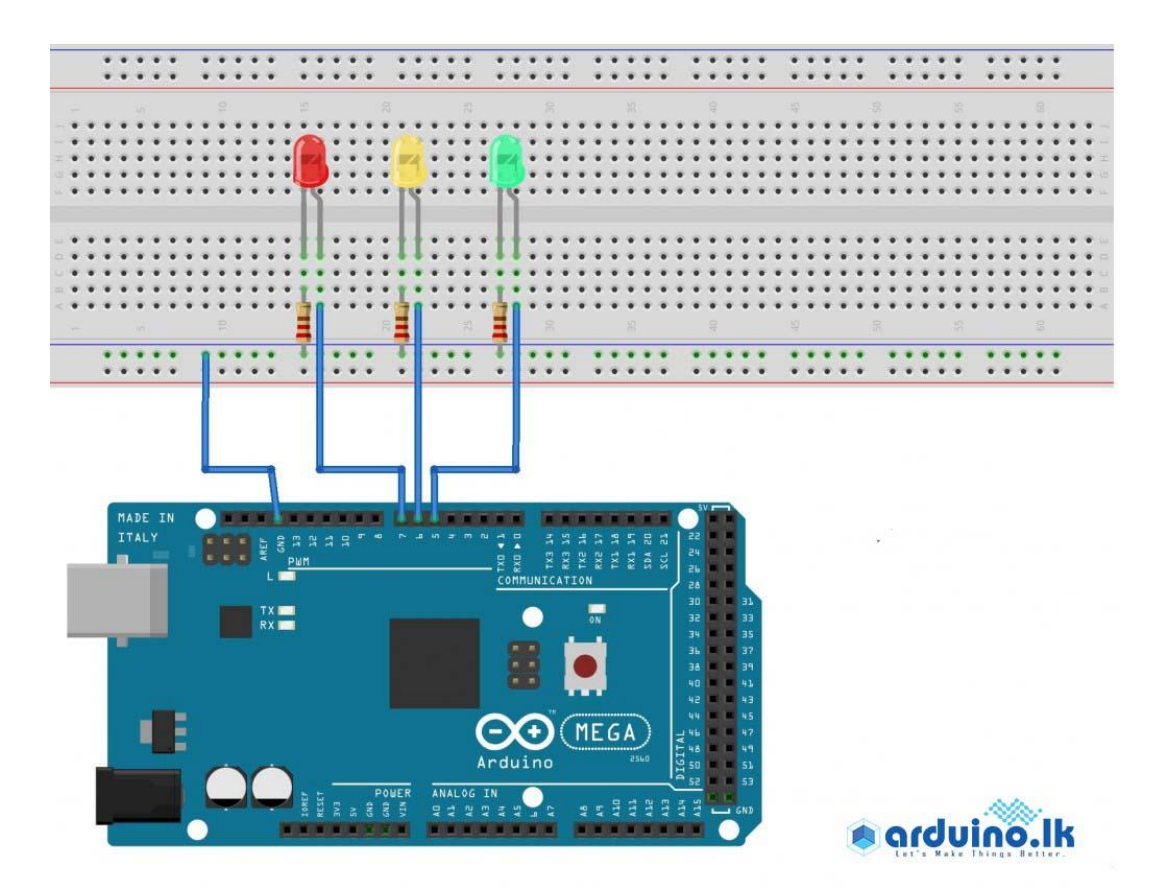

```
STEP 2: Program
```

```
// Projet 2 - Traffic Lights
int redLedDelay = 10000;
int greenLedDelay = 10000;
int redLed = 7;
int yellowLed = 6;
int greenLed = 5;
void setup(){
pinMode(redLed, OUTPUT);
pinMode(yellowLed, OUTPUT);
pinMode(greenLed, OUTPUT);
}
void loop(){
digitalWrite(redLed, HIGH);
delay(redLedDelay);
digitalWrite(yellowLed, HIGH);
delay(2000);
digitalWrite(redLed, LOW);
digitalWrite(yellowLed, LOW);
digitalWrite(greenLed, HIGH);
delay(greenLedDelay);
digitalWrite(yellowLed, HIGH);
digitalWrite(greenLed, LOW);
delay(2000);
digitalWrite(yellowLed, LOW);
```

}

#### STEP 3: Compile the code

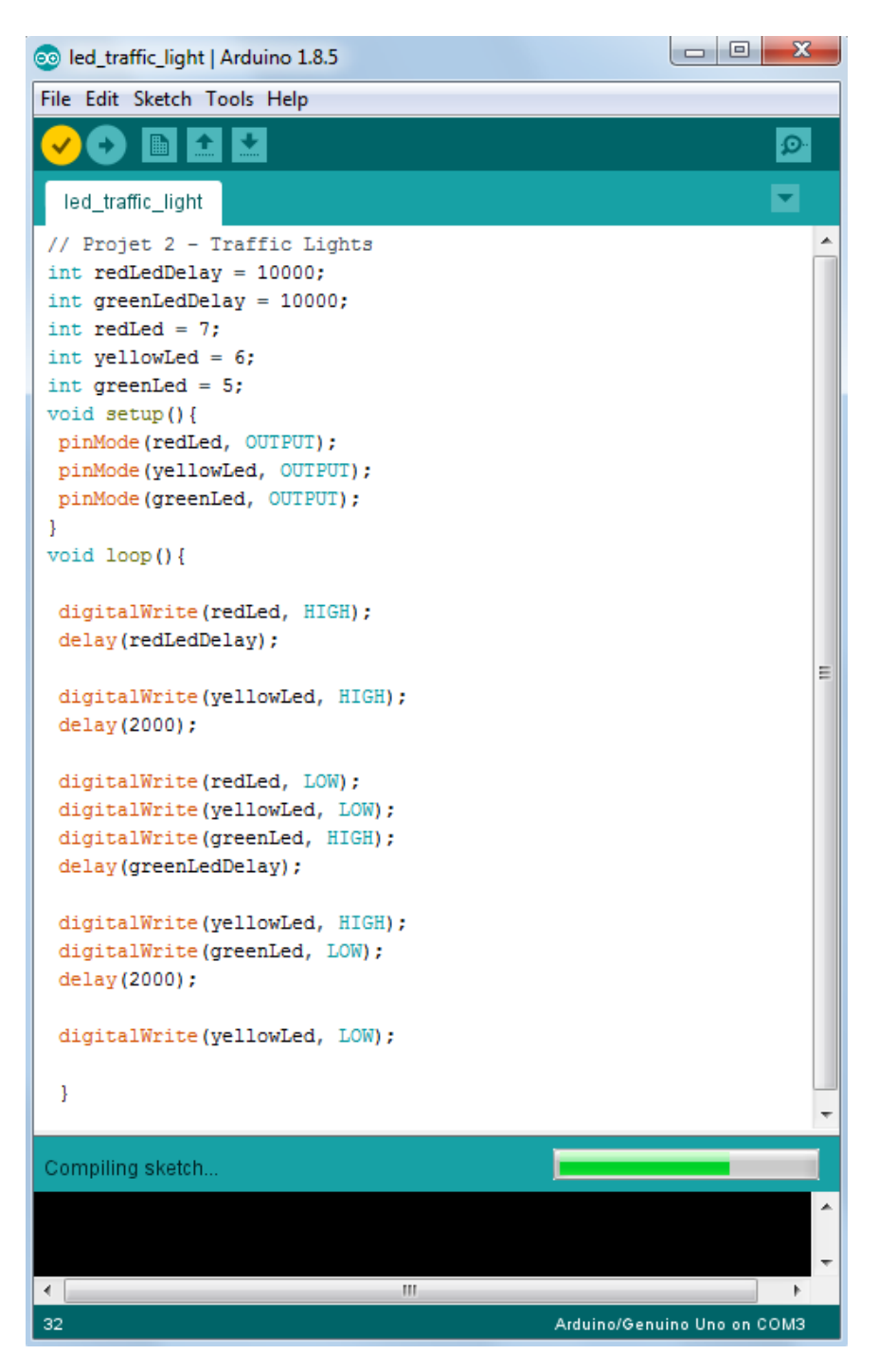

STEP 4: Upload the sketch to the Arduino Uno board.

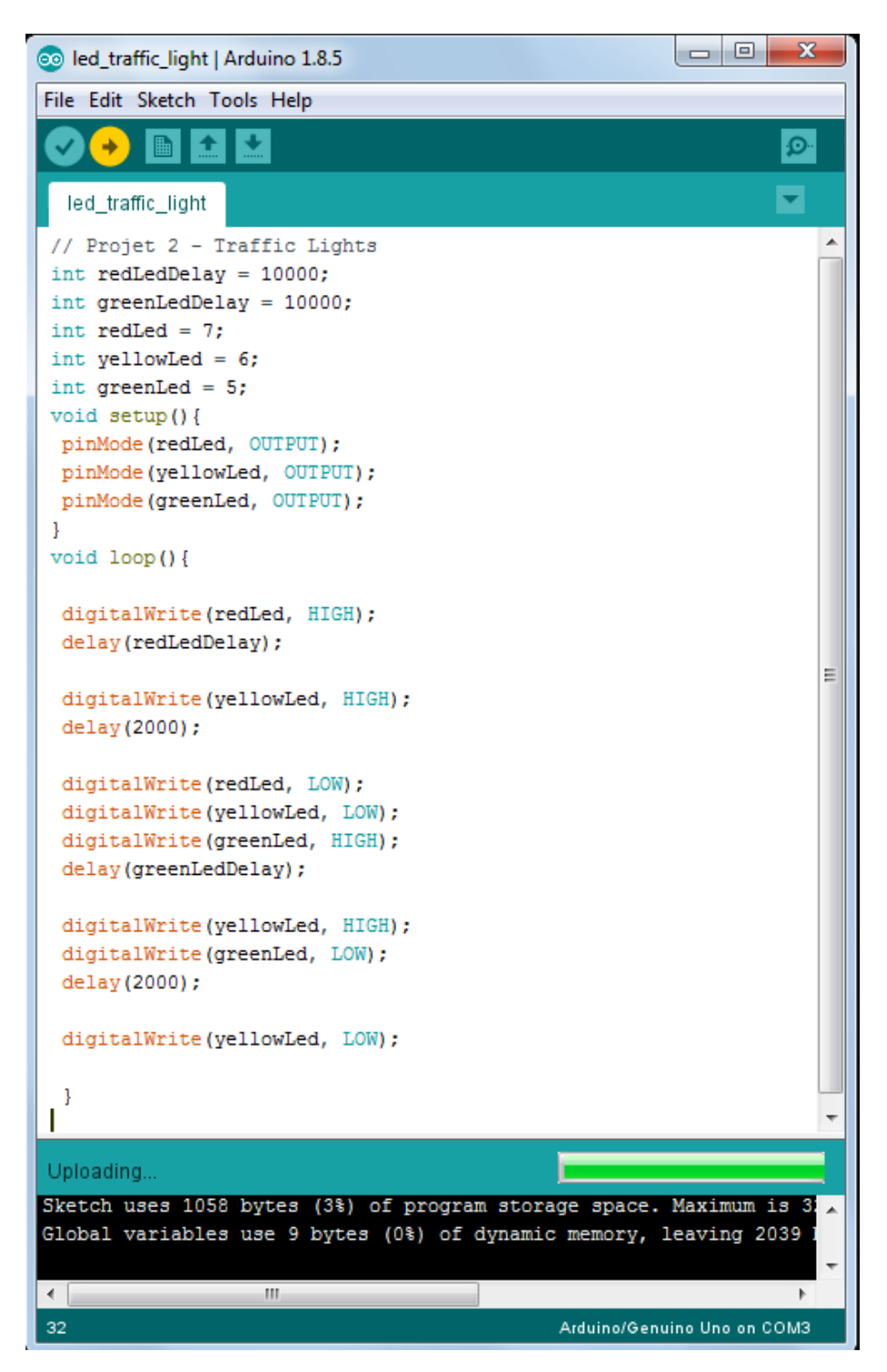

#### **RESULT:**

The LEDs function same as the image of traffic light to work.